Эксплуатационная документация

## Система планирования событий (СПС)

## Руководство пользователя

### Содержание

| 1.   | Основные термины и определения, обозначения и сокращения     | 3    |
|------|--------------------------------------------------------------|------|
| 2.   | Введение                                                     | 4    |
| 2    | .1. Назначение документа                                     | 4    |
| 2    | .2. Уровень подготовки пользователя                          | 4    |
| 2    | .4. Структура интерфейса приложения                          | 4    |
| 3. P | уководство пользователя                                      | 5    |
| 3    | .1. События                                                  | 5    |
|      | 3.1.1. Отображение событий                                   | 5    |
|      | 3.1.2. Создание события                                      | 5    |
|      | 3.1.3. Редактирование события                                | 7    |
|      | 3.1.4. Удаление события                                      | 7    |
|      | 3.1.5. Поиск событий                                         | 8    |
|      | 3.1.6. Печать отчетов                                        | 9    |
|      | 3.1.7. Уведомления                                           | . 10 |
| 3    | .2. Контакты                                                 | . 10 |
|      | 3.2.1 Отображение контактов                                  | . 11 |
|      | 3.2.2. Создание контакта                                     | . 11 |
|      | 3.2.3. Поиск по контактам                                    | . 12 |
|      | 3.2.4. Редактирование контакта                               | . 13 |
|      | 3.2.5. Удаление контакта                                     | . 13 |
| 4. P | уководство администратора                                    | . 14 |
|      | 4.1. Отображение групп пользователей                         | . 14 |
|      | 4.2. Создание группы                                         | . 14 |
|      | 4.3. Редактирование группы                                   | . 15 |
|      | 4.4. Удаление/Восстановление группы                          | . 15 |
|      | 4.5. Добавление пользователя                                 | . 16 |
|      | 4.6. Редактирование пользователя                             | . 16 |
|      | 4.7. Удаление учетной записи пользователя                    | . 17 |
|      | 4.8. Перемещение пользователя                                | . 17 |
|      | 4.9. Присвоение ролей и функциональных групп учетным записям |      |
|      | пользователей                                                | . 17 |
|      | 4.10. Отображение логов                                      | . 18 |

| Обозначение,<br>сокращение | Определение, расшифровка                            |
|----------------------------|-----------------------------------------------------|
| СПС                        | Система планирования событий                        |
| ЭВМ                        | Электронно-вычислительная машина                    |
| Веб-                       | Клиент-серверное приложение, в котором клиент       |
| приложение                 | взаимодействует с веб-сервером при помощи браузера  |
| Интрасеть                  | Изолированная от Интернета внутренняя корпоративная |
|                            | частная сеть, построенная на тех же технологиях и   |
|                            | использующая такое же программного обеспечение,     |
|                            | которое используются в Интернете                    |
| ФИО                        | Фамилия Имя Отчество                                |

## 1. Основные термины и определения, обозначения и сокращения

#### 2. Введение

#### 2.1. Назначение документа

Данное руководство содержит описание работы пользователя с программой для ЭВМ «Система планирования событий» (далее – СПС).

#### 2.2. Уровень подготовки пользователя

Данное руководство предназначено для сотрудников, имеющих начальный уровень знаний и практические навыки в области использования персонального компьютера.

#### 2.3. Вход в систему

Вход в СПС происходит по доменной аутентификации: не требуется ввода логина и пароля.

#### 2.4. Структура интерфейса приложения

СПС представляет собой веб-приложение доступное из корпоративной интрасети. Основная страница СПС открывается после авторизации пользователя (Рисунок 1).

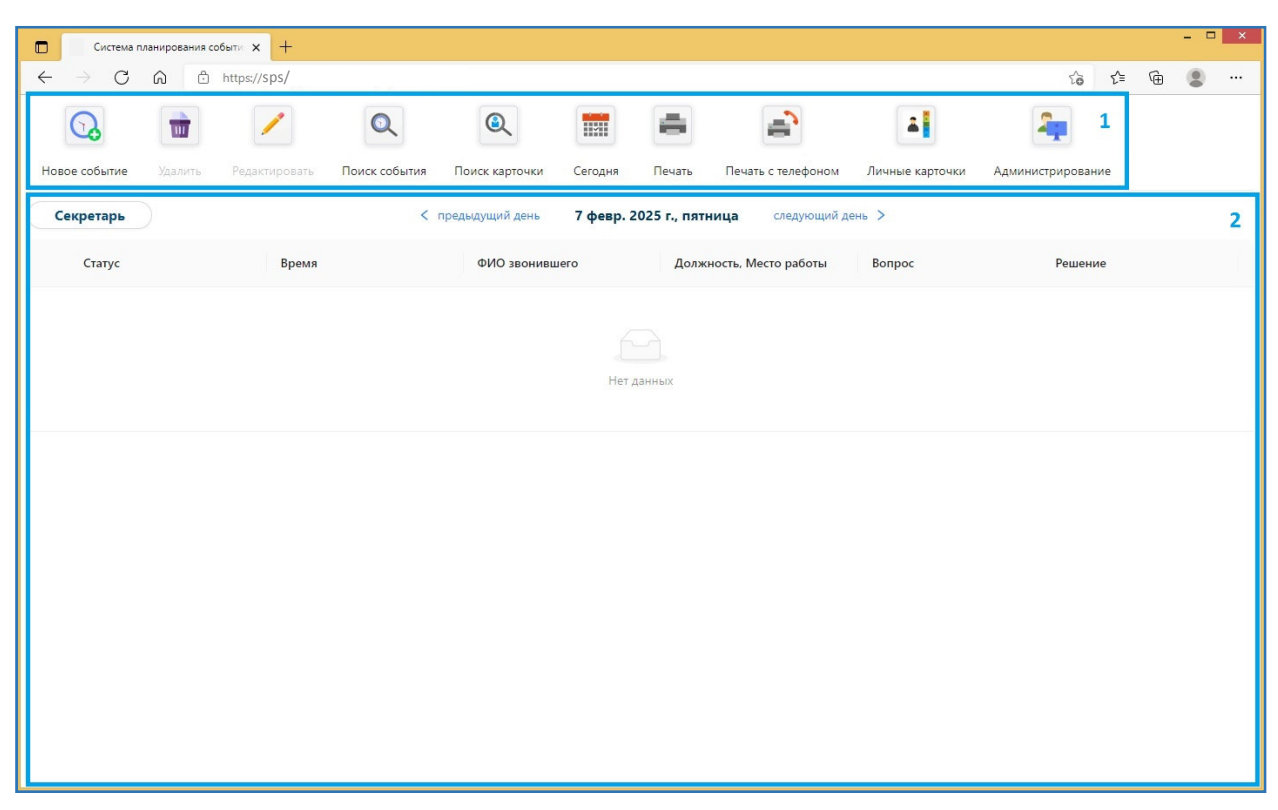

Рисунок 1 – Структура страницы веб-приложения СПС.

Пользовательский интерфейс состоит из следующих областей:

- 1. Верхнее меню;
- 2. Рабочая область экрана.

Набор кнопок, отображаемых пользователю в верхнем меню зависит от его прав доступа в СПС (функциональных ролей пользователя).

#### 3. Руководство пользователя

#### 3.1. События

#### 3.1.1. Отображение событий

После авторизации в программе пользователь попадает на экран отображения списка событий (Рисунок 2). Выводятся данные о событиях на текущую дату в функциональной группе пользователя в табличном виде (область 3 на рисунке 2).

| Система пл                               | анирования сс | ибыти х +     |               |                |             |              |                    |                   |                 |       |   | - 🗆 | × |
|------------------------------------------|---------------|---------------|---------------|----------------|-------------|--------------|--------------------|-------------------|-----------------|-------|---|-----|---|
| $\leftarrow \  \   \rightarrow \  \   G$ | Ô             | https://sps/  |               |                |             |              |                    |                   | ٢ô              | ₹)≡   | Ē |     |   |
| Новое событие                            | ()<br>Удалить | Редактировать | Поиск события | Поиск карточки | Сегодня     | 4<br>Печать  | Печать с телефоном | Личные карточки   | Администрирован | ие    |   |     |   |
| Секретарь                                | 1             |               | < пре,        | дыдущий день   | 10 февр. 20 | 25 г., понед | ельник 2 следующи  | ийдень >          |                 |       |   |     |   |
| Статус                                   |               | Время         |               | ФИО звонив     | шего        | Должно       | ость, Место работы | Вопрос            | Решен           | 1e    |   |     |   |
| 0                                        |               | 11:30:00      |               | Иванов Глеб    | Иванович    |              |                    | Темы для встречи  | Нет ре          | шения |   |     | ^ |
| ⊖<br>3                                   |               | 16:35:00      |               | Иванова Мар    | ия Петровна | секрета      | рь ГД              | Вопрос на встрече | Нет ре          | шения |   |     | ÷ |
|                                          |               |               |               |                |             |              |                    |                   |                 |       |   |     |   |
|                                          |               |               |               |                |             |              |                    |                   |                 |       |   |     |   |
|                                          |               |               |               |                |             |              |                    |                   |                 |       |   |     |   |
|                                          |               |               |               |                |             |              |                    |                   |                 |       |   |     |   |
|                                          |               |               |               |                |             |              |                    |                   |                 |       |   |     |   |
|                                          |               |               |               |                |             |              |                    |                   |                 |       |   |     |   |
|                                          |               |               |               |                |             |              |                    |                   |                 |       |   |     |   |

Рисунок 2 – Начальная страница веб-приложения СПС.

Доступно два режима просмотра и переключение между ними: «Руководитель» и «Секретарь» (область 1 на рисунке 2). В режиме «Секретарь» отображаются все события на заданную дату. В режиме «Руководитель» отображаются только события без решения (резолюции).

Над таблицей просмотра событий, отображается выбранная дата (область 2 на рисунке 2, по умолчанию – текущая дата) и кнопки для перехода к следующей или предыдущей дате. При нажатии на эти копки происходит изменение даты и отображаются события на выбранную дату.

При выборе даты, не совпадающей с текущей датой, отображается кнопка «Сегодня» (область 2 на рисунке 4), при нажатии на которую дата отображения событий изменяется на текущую.

#### 3.1.2. Создание события

При нажатии кнопки создания события (Рисунок 3) открывается модальное окно карточки события в режиме редактирования (Рисунок 4).

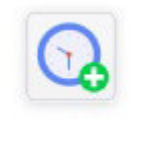

Новое событие

| Рисунок | 3 - | Кнопка | созлания | события  |
|---------|-----|--------|----------|----------|
| поупок  | 5 - | кпонка | создания | сообщил. |

| ФИО                   |            |            | таменить |
|-----------------------|------------|------------|----------|
| ONO                   |            |            | $\vee$   |
| Должность, Место рабо | ОТЫ        |            |          |
| Должность, Место ра   | боты       |            |          |
|                       |            |            |          |
|                       |            |            |          |
| * Вопрос              |            |            |          |
| Вопрос                |            |            |          |
|                       |            |            |          |
|                       |            |            | 0 / 25   |
| Решение               |            |            |          |
| Нет решения           |            | V          | 1зменить |
| * Время               | Тип        | * Дата     |          |
| 13:55 \tag            | Входящий ∨ | 07-02-2025 | Ħ)       |
|                       |            |            |          |

Рисунок 4 – Модальное окно карточки события.

Карточка создания события состоит из следующих полей:

- дата\*;
- время\*;
- тип;

— ФИО ответственного/звонившего\* — выбор из локального справочника<sup>1</sup> функциональной группы;

– место работы, должность ответственного/звонившего (подгружается из карточки контакта);

- вопрос/описание;
- решение/резолюция выбор из локального справочника;
- \* обязательное поле для ввода.

При заполнении полей происходит проверка форматов вводимых данных, при ошибках выводятся сообщения и невозможно сохранить данные.

<sup>&</sup>lt;sup>1</sup> Записи доступны только пользователям той функциональной группы, в которой находится пользователь

При сохранении события создается уведомление, которое отображается в виде индикационного значка. Эти данные видны только той функциональной группе, в которой находится пользователь, создавший событие.

#### 3.1.3. Редактирование события

При нажатии кнопки редактирования события (Рисунок 5) открывается модальное окно карточки события (Рисунок 4) в режиме редактирования.

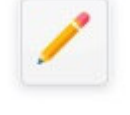

#### Редактировать

Рисунок 5 – Кнопка редактирование события.

отредактировать события Возможно поля И заполнить поле резолюции/решения. Поле резолюции заполняется ИЗ локального справочника группы (записи доступны только пользователям той функциональной группы, в которой находится пользователь), добавить новую резолюцию в справочник можно из окна редактирования/создания события.

При сохранении события создается уведомление, которое отображается в виде индикационного значка, который отображается только в той функциональной группе, в которой находится пользователь, отредактировавший событие.

#### 3.1.4. Удаление события

Удаление выбранного события происходит по нажатию кнопки «Удалить» (Рисунок 6).

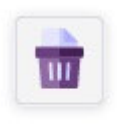

Удалить

Рисунок 6 – Кнопка удаления события.

Запрашивается подтверждение действия:

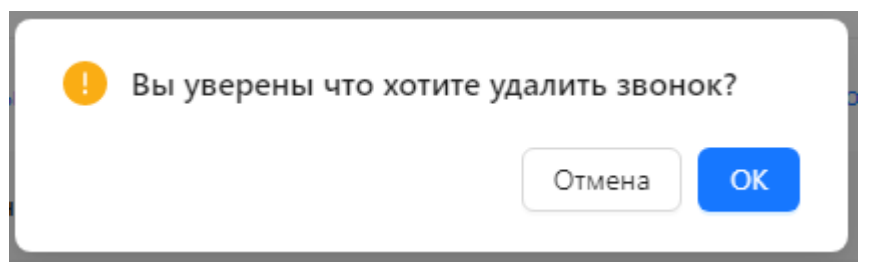

#### 3.1.5. Поиск событий

При нажатии кнопки «Поиск» появляется фильтр (Рисунок 7) с поисковыми полями:

- дата событий (диапазон);
- время событий (диапазон);
- ФИО ответственного/звонившего;
- место работы, должность ответственного/звонившего;

– контакты ответственного/звонившего: телефон, e-mail, примечание;

- описание/вопрос;
- резолюция.

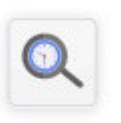

#### Поиск события

| Поиск события            |   |                 | ×        |
|--------------------------|---|-----------------|----------|
| Дата                     |   |                 |          |
| Начальная дата           |   | Конечная дата   | Ë        |
| Время                    |   |                 |          |
| Время начала             | _ | Время окончания | 0        |
| ФИО                      |   |                 |          |
| <b>0</b> 04              |   |                 |          |
| Дожность, место работы   |   |                 |          |
| 📩 Дожность, место работы |   |                 |          |
| Гелефон                  |   |                 |          |
| 📞 Телефон                |   |                 |          |
| E-mail                   |   |                 |          |
| E-mail                   |   |                 |          |
| Вопрос                   |   |                 |          |
| 🖵 Вопрос                 |   |                 |          |
| Примечание               |   |                 |          |
| 📮 Примечание             |   |                 |          |
| Комментарий телефона     |   |                 |          |
| 🥲 Комментарий телефона   |   |                 |          |
|                          |   | Показать        | Очистить |

Рисунок 7 – Кнопка и форма поиска событий.

При нажатии кнопки «Показать», отображаются найденные по заданному фильтру события. В верхнем меню появляется кнопка очистки фильтра (Рисунок 8), при ее нажатии очищаются поля фильтра и отображаются события на текущую дату без дополнительных фильтров.

# 70

Очистить фильтр

#### Рисунок 8 – Кнопка очистки фильтра.

#### 3.1.6. Печать отчетов

В интерфейсе представлены несколько способов формирования отчетов.

В функциональном блоке «События» два графических элемента меню печати:

- без указания телефонов (Рисунок 9);
- с указанием телефонов (Рисунок 10);,

при нажатии на которые предоставляется выбор формируемого отчета, соответственно в каждом из элементов:

- события без решений за день;
- события звонки за день.

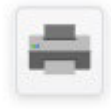

Печать

Рисунок 9 – Кнопка для печати без указания телефонов.

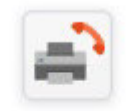

Печать с телефоном

Рисунок 10 – Кнопка для печати с указанием телефонов.

Если пользователь находится в таблице просмотра событий, то формирование отчета происходит на тот день, который указан в календаре программы. Для формирования отчета на определенный диапазон даты, необходимо:

В фильтре событий выбрать диапазон даты -> отобразить найденные фильтром события -> печать отчета.

При нажатии кнопки «Скачать» происходит формирование и скачивание сводного отчета в формате .docx.

#### 3.1.7. Уведомления

Действия, выполненные пользователями в блоке событий (создание/редактирование), вызывают создание уведомлений, данные уведомления создаются и отображаются только в функциональной группе пользователя (уведомления одной функциональной группы не видны другой и наоборот соответственно). Уведомления обновляется каждые 5 секунд.

| Секретарь | ить гедактировать | < предыдущи | ий день 10 февр. 20    | 025 г., понедельні к | следующий день >  | Администрирование |   |
|-----------|-------------------|-------------|------------------------|----------------------|-------------------|-------------------|---|
| Статус    | Время             |             | ФИО звонившего         | Должность, Место раб | оты Вопрос        | Решение           |   |
| 0         | 11:30:00          |             | Иванов Глеб Иванович   |                      | Темы для встречи  | Нет решения       | * |
| 0         | 16:35:00          |             | Иванова Мария Петровна | секретарь ГД         | Вопрос на встрече | Нет решения       | - |
|           |                   |             |                        |                      |                   |                   |   |
|           |                   |             |                        |                      |                   |                   |   |
|           |                   |             |                        |                      |                   |                   |   |
|           |                   |             |                        |                      |                   |                   |   |
|           |                   |             |                        |                      |                   |                   |   |
|           |                   |             |                        |                      |                   |                   |   |

Рисунок 11 – Уведомление о событии.

Уведомление отображается в виде индикаторного значка (Рисунок 11), значок появляется если есть новые уведомления о событиях на выбранную дату. При нажатии на значок, уведомления сбрасываются и значок пропадает. У остальных пользователей функциональной группы, значок будет отображаться, пока они не нажмут на него.

#### 3.2. Контакты

В блоке Контакты реализованы функции отображения, создания, редактирования, удаления, поиска карточек контактов. Переход в блок Контакты осуществляется по кнопке «Личные карточки» (Рисунок 12).

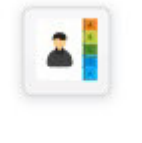

Личные карточки

Рисунок 12 – Кнопка перехода в блок Контакты.

#### 3.2.1 Отображение контактов

При нажатии на кнопку «Личные карточки» происходит переход в раздел Контакты, отображается список контактов из локального справочника функциональной группы.

При нажатии на ФИО контакта в списке, происходит переход в карточку контакта (Рисунок 13), которая состоит из следующих полей:

- ФИО;
- номер телефона;
- тип телефона;
- e-mail;
- должность, место работы;
- примечание.

| Создание личной карточки | Импорт из тел. справочника × |
|--------------------------|------------------------------|
| • ΦΝΟ                    | Должность, Место работы      |
| <b>А</b> Иванов          | инженер                      |
| Я Иван                   |                              |
| <b>Я</b> Иванович        |                              |
| * Телефон                | Примечание                   |
|                          | Примечание                   |
| * Тип                    |                              |
| газовый 🗸                |                              |
| Расширенная версия формы | Отмена Сохранить             |

Рисунок 13 – Создание личной карточки контакта.

По умолчанию открывается представление с минимальным набором полей, переключение на полную версии карточки происходит по нажатию кнопки «Расширенная версия формы».

#### 3.2.2. Создание контакта

При нажатии кнопки «Новая карточка» (Рисунок 14), открывается модальное окно редактирования контакта, состоящее из полей:

- фамилия\*;
- имя\*;
- отчество;
- номер телефона;
- тип телефона;
- e-mail;
- должность, место работы;
- примечание;

\* - обязательное поле для ввода.

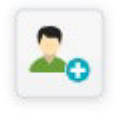

Новая карточка

Рисунок 14 – Кнопка добавления нового контакта.

По умолчанию открывается окна с минимальным набором полей, переключение на полную версию карточки происходит по нажатию кнопки «Расширенная версия формы».

#### 3.2.3. Поиск по контактам

При нажатии кнопки «Поиск карточки» (Рисунок 15) появляется фильтр с поисковыми полями (Рисунок 16):

- ФИО;
- номер телефона;
- e-mail;
- должность, место работы;
- примечание.

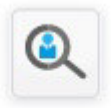

Поиск карточки

#### Рисунок 15 – Кнопка поиска карточки.

| Поиск карточки           | × |
|--------------------------|---|
| ΟΝΦ                      |   |
| <b>2</b> 0NO             |   |
| Дожность, место работы   |   |
| 🛱 Дожность, место работы |   |
| Телефон                  |   |
| 📞 Телефон                |   |
| E-mail                   |   |
| E-mail                   |   |
| Примечание               |   |
| Примечание               |   |
| Комментарий телефона     |   |
| 🥲 Комментарий телефона   |   |

Рисунок 16 – Окно поиска карточки контакта.

При нажатии кнопки «Показать» отображаются найденные контакты. В верхнем меню появляется кнопка очистки фильтра, при ее нажатии очищаются поля фильтра и отображаются полный список контактов.

#### 3.2.4. Редактирование контакта

Для редактирования контакта необходимо выбрать его в списке, нажать кнопку «Редактировать».

Редактировать

При нажатии кнопки редактирования контакта открывается окно карточки контакта (Рисунок 13). Если карточка «В работе» у другого пользователя (другой пользователь открыл ту же карточку на редактирование), отображается сообщение с именем пользователя и временем блокировки карточки, поля и кнопка сохранения неактивны. Иначе контакту присваивается статус «В работе», доступно редактирование полей и сохранение. Блокировка автоматически снимается с карточки через определенное время (по умолчанию - минута) после ее закрытия.

Если пользователь имеет функциональную роль «Администратор», то в просмотре контактов у заблокированной карточки появится кнопка ее разблокировки. При нажатии на нее блокировка редактирования с карточки снимается.

#### 3.2.5. Удаление контакта

Для удаления контакта необходимо выбрать его в списке, нажать кнопку «Удалить»:

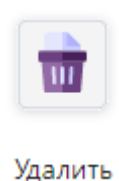

и подтвердить удаление:

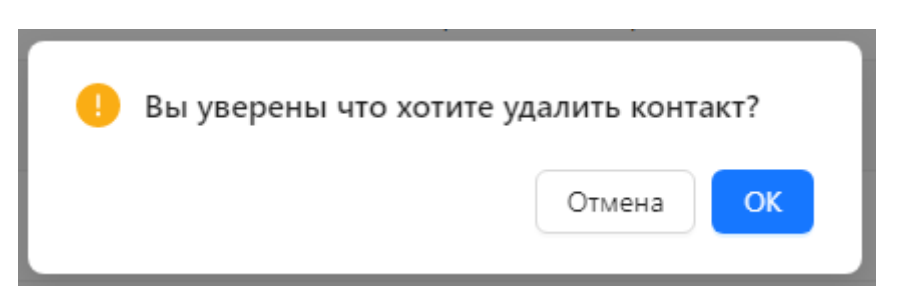

#### 4. Руководство администратора

Пользователям, имеющим функциональную роль Администратор в верхнем меню отображается кнопка «Администрирование». При ее нажатии происходит переход в блок Администрирование.

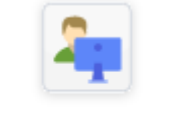

#### Администрирование

В блоке Администрирование реализованы функции управления функциональными группами (далее - группы) пользователей, учетными записями пользователей и просмотра логов действий пользователей в программе.

#### 4.1. Отображение групп пользователей

При переходе в блок администрирования отображается верхнее меню (область 1 на рисунке 17), список групп пользователей (область 2 на рисунке 17). При выборе группы в списке, отображается список пользователей из выбранной группы (область 4 на рисунке 17), меню управления выбранным пользователем (область 3 на рисунке 17).

| <b>Д</b> овая группа | Редактиро | вать Удалить/Восстановить | Г<br>Логи <b>1</b>         |                        |             |                                       |
|----------------------|-----------|---------------------------|----------------------------|------------------------|-------------|---------------------------------------|
| группа 1             |           | Добавить пользователя     | Редактировать пользователя | Удалить/Восстановить г | юльзователя | Переместить/Копировать пользователя 3 |
| группа 2             |           | ID                        | Логин                      | ΦΝΟ                    | Админ       | Удалён                                |
| nobal rpyrna         | 2         | 24                        | ivanov                     | Иванов Иван Иванович   |             | □ 4                                   |
|                      |           |                           |                            |                        |             |                                       |
|                      |           |                           |                            |                        |             |                                       |
|                      |           |                           |                            |                        |             |                                       |
|                      |           |                           |                            |                        |             |                                       |
|                      |           |                           |                            |                        |             |                                       |
|                      |           |                           |                            |                        |             |                                       |
|                      |           |                           |                            |                        |             |                                       |
|                      |           |                           |                            |                        |             |                                       |
|                      |           |                           |                            |                        |             |                                       |

Рисунок 17 – Окно приложения в блоке администрирование.

#### 4.2. Создание группы

При нажатии кнопки «Новая группа» (Рисунок 18), открывается модальное окно создания группы (Рисунок 19), состоящее из поля:

- название группы\*;
- \* обязательное поле для ввода.

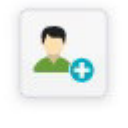

Новая группа

Рисунок 18 – Кнопка добавления новой группы.

При добавлении группы она появляется в списке групп и автоматически выбирается.

| руппа |  |
|-------|--|
|       |  |
|       |  |

Рисунок 19 – Окно добавления новой группы.

#### 4.3. Редактирование группы

При нажатии кнопки «Редактирование», открывается модальное окно переименования группы (Рисунок 20), состоящее из поля:

- название группы\*;
- \* обязательное поле для ввода.

| едактировать группу |        |         |
|---------------------|--------|---------|
| группа 2            |        |         |
|                     | Отмена | хранить |

Рисунок 20 – Окно редактирования группы.

#### 4.4. Удаление/Восстановление группы

При нажатии кнопки «Удалить/Восстановить» (Рисунок 21) происходит проставление атрибута «Удалено» в группу, выбранную в списке выбора групп. Если в группе есть пользователи без атрибута «Удалено», то отображается информационное модальное окно, в котором указано, что этим пользователям будет так же добавлен атрибут «Удалено». При повторном нажатии кнопки «Удалить/Восстановить» происходит снятие с группы и пользователей (если есть в группе) атрибута «Удалено».

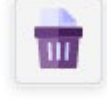

Удалить/Восстановить

Рисунок 21 – Кнопка удаления/восстановления группы.

#### 4.5. Добавление пользователя

При нажатии кнопки «Добавление пользователя», открывается модальное окно создания учетной записи пользователя (Рисунок 22), состоящее из полей:

- логин\*;
- фамилия\*;
- имя**\***;
- отчество;
- признак роли Администратор;
- роль Руководитель/Секретарь;
- функциональная группа пользователя.

\* - обязательное поле для ввода.

При нажатии кнопки «Сохранить» происходит создание в пользователя.

| * Логин           |                  |
|-------------------|------------------|
| Логин             |                  |
|                   |                  |
| • ФИО             |                  |
| <b>Я</b> Фамилия  |                  |
|                   |                  |
| <b>А</b> Имя      |                  |
| <b>Я</b> Отчество |                  |
|                   |                  |
| 2оль: Секретарь ∨ | Администратор: 🔘 |
|                   |                  |

Рисунок 22 – Окно добавления нового пользователя.

#### 4.6. Редактирование пользователя

При нажатии кнопки «Редактировать пользователя», открывается модальное окно редактирования учетной записи пользователя, состоящее из полей:

- ЛОГИН<sup>\*</sup><sup>2</sup>;
- фамилия\*;
- имя\*;
- отчество;
- признак роли Администратор;

<sup>&</sup>lt;sup>2</sup> В поле «Логин» должен вводиться доменный логин пользователя. Аутентификация пользователей в СПС – доменная, авторизация – средствами приложения – через назначенные пользователю в СПС функциональные группу и роли.

- роль Руководитель/Секретарь;
- функциональная группа пользователя.

\* - обязательное поле для ввода.

При нажатии кнопки «Сохранить» происходит сохранение изменений.

| ivanov            |                  |
|-------------------|------------------|
| ΦNO •             |                  |
| <b>Я</b> Иванов   |                  |
| <b>А</b> Иван     |                  |
| <b>А</b> Иванович |                  |
| Роль: Секретарь 🗸 | Администратор: 🔵 |

Рисунок 23 – Окно редактирования пользователя.

#### 4.7. Удаление учетной записи пользователя

При нажатии кнопки «Удалить/Восстановить пользователя» происходит изменение атрибута «Удалено» выбранному пользователю.

#### 4.8. Перемещение пользователя

При нажатии кнопки «Переместить/Копировать пользователя», открывается модальное окно перемещения пользователя (Рисунок 24), состоящее из поля:

название группы\*;

\* - обязательное поле для ввода.

| Группа |   |
|--------|---|
|        | Y |

Рисунок 24 – Окно перемещения/копирования пользователя.

## 4.9. Присвоение ролей и функциональных групп учетным записям пользователей

Присвоение ролей и функциональных групп учетным записям пользователей производится при создании и редактировании учетных

записей пользователей – поле «Роль» и флаг присвоения роли «Администратор» на формах создания (Рисунок 22) и редактирования (Рисунок 23) пользователя.

#### 4.10. Отображение логов

При нажатии кнопки «Логи» (Рисунок 25) в функциональном блоке «Администрирование» появляется окно (Рисунок 26) со встроенным фильтром отчета по следующим полям:

- начальная дата;
- конечная дата;
- только действия администраторов;
- только вход пользователя в СПС.

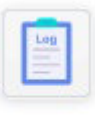

Логи

Рисунок 25 – Кнопка перехода к логам.

| Дата: Начальная дата   | 🛥 Конечная дата | ä                 |
|------------------------|-----------------|-------------------|
| Только администраторы: |                 |                   |
| Вход в систему:        |                 |                   |
|                        |                 | Показать Очистить |
|                        |                 |                   |
|                        | Нет данных      |                   |
|                        |                 |                   |
|                        |                 |                   |
|                        |                 |                   |
|                        |                 |                   |
|                        |                 |                   |
|                        |                 |                   |

Рисунок 26 – Окно отображения логов.